### AirMetER-DX

# MAESTRO/LANTRONIX WI-FI SETUP GUIDE

Revision | June 2023

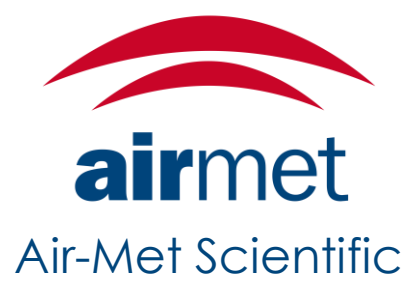

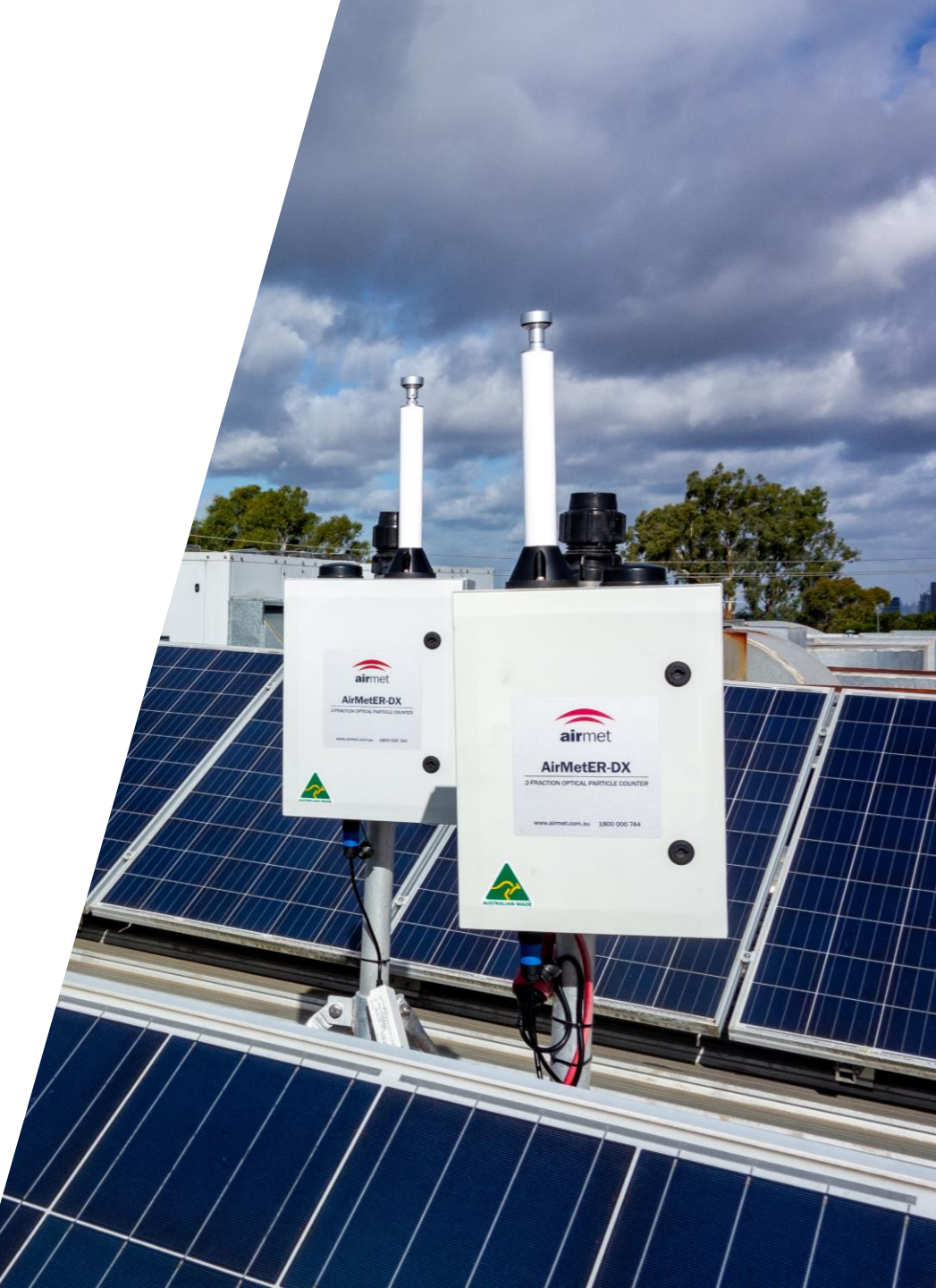

## LAYOUT OVERVIEW

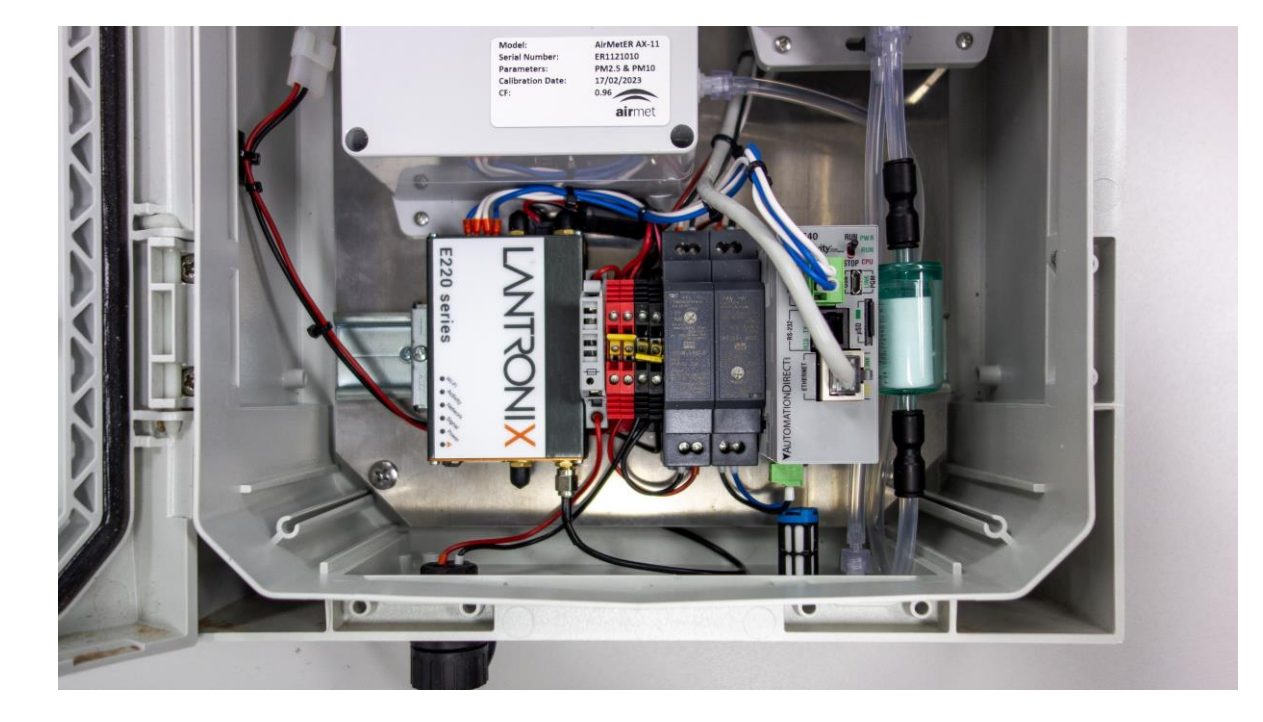

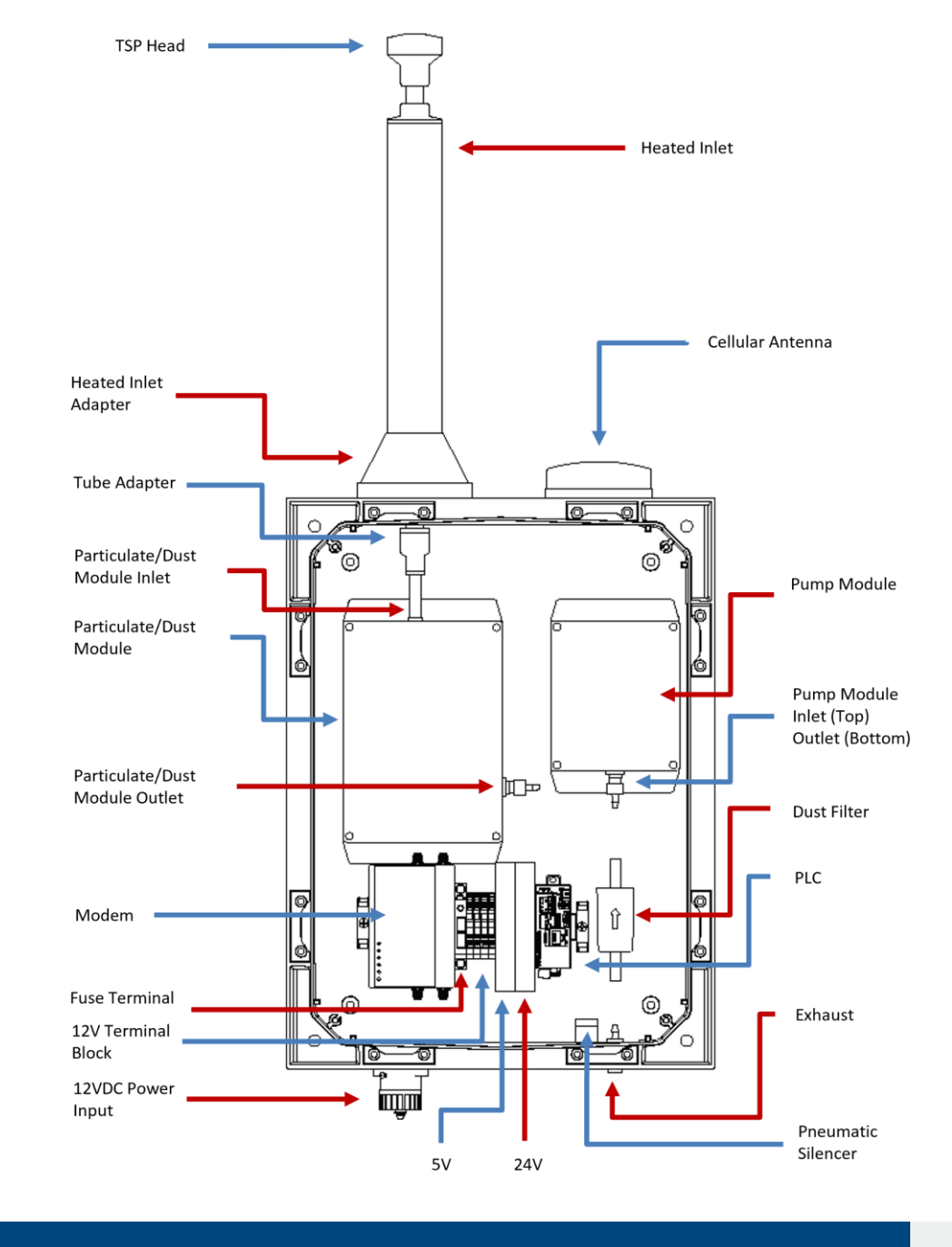

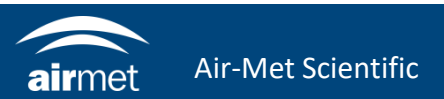

1. To remove the modem from the DIN rail, push the modem vertically to compress the mount clip, then tilt the top of the modem down towards yourself to release it from the rail.

 Remove the black cover and screw the Wi-Fi antenna into place. Install an ethernet cable between your computer and the LAN1 port of the modem. If you previously turned the instrument off, turn it back on now. Once the blue Wi-Fi LED displays on the modem, it will be ready to configure.

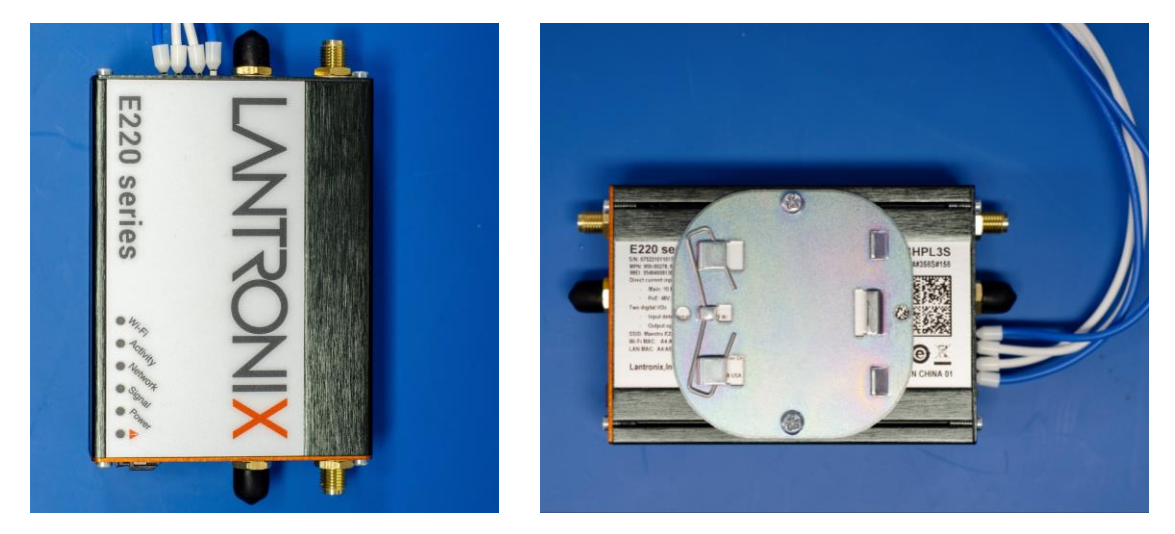

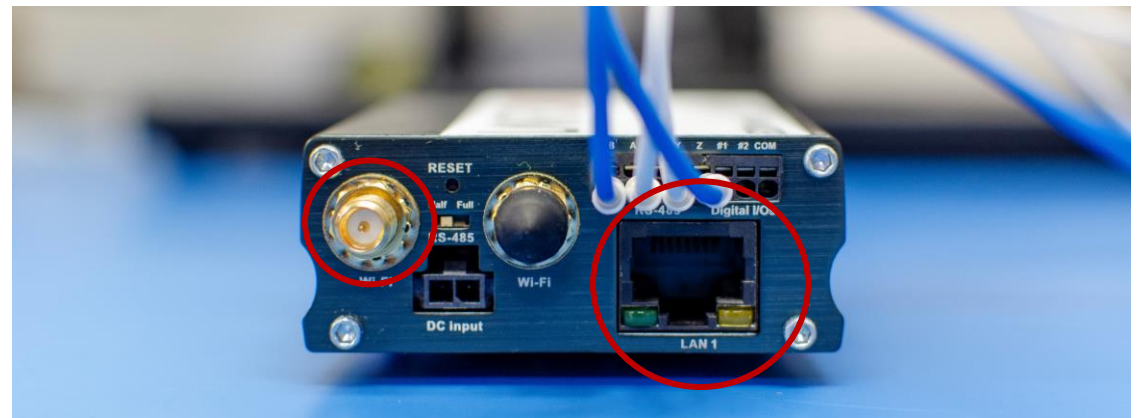

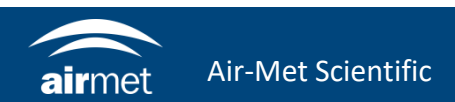

3. Open your browser and navigate to https://192.168.1.1/

4. Click Advanced then select Accept the Risk and Continue.

|   | Q        | https://192.168.1.1                                                                                                    |
|---|----------|----------------------------------------------------------------------------------------------------|
|   | $\oplus$ | https://192.168.1.1/ — Visit                                                                                                    |
|   | Firef    | ox Suggest                                                                                                    |
|   | X        | Lantronix - LuCI — 192.168.1.1/cgi-bin/luci                                                                                                    |
|   |          |                                                                                                    |
|   | A Not So | http://10016011                                                                                                    |
|   |          | nups//192.100.1.1                                                                                                    |
| π |          |                                                                                                    |
|   |          |                                                                                                    |
|   |          |                                                                                                    |
|   |          |                                                                                                    |
|   |          |                                                                                                    |
|   |          | Warning: Datantial Security Dick Abaad                                                                                                    |
|   |          | Warning. Polential security Risk Anead                                                                                                    |
|   |          | Firefox detected a potential security threat and did not continue to 192.168.1.1. If you visit this site, attackers could try to steal information like your passwords, emails, or credit card details. |
|   |          | Learn more                                                                                                    |
|   |          |                                                                                                    |
|   |          | Go Back (Recommended) Advanced                                                                                                    |
|   |          |                                                                                                    |
|   |          |                                                                                                    |
|   |          |                                                                                                    |
|   |          | 192.168.1.1 uses an invalid security certificate.                                                                                                    |
|   |          | The certificate is not trusted because it is self-signed.                                                                                                    |
|   |          | Error code: MOZILLA_PKIX_ERROR_SELF_SIGNED_CERT                                                                                                    |
|   |          | View Certificate                                                                                                    |
|   |          | Go Back (Recommended) Accept the Risk and Continue                                                                                                    |
|   |          |                                                                                                    |
|   |          |                                                                                                    |

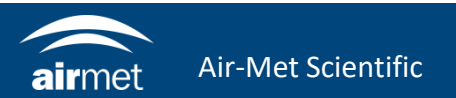

5. The Lantronix or Maestro login page will load. Username: admin Password: 711CeylonStreet 6. Navigate to Network > Wi-Fi

|                      | E Series                              | Router. |
|----------------------|---------------------------------------|---------|
| Lantror              | nix                                   |         |
| Author<br>Please ent | orisation red<br>er your username and | quired  |
|                      | Username                              | admin   |
|                      |                                       |         |

| LAN / W                                                       | outer.                      |                                     | NTRONIX<br>ECT SMART. DO MORE. |                     |                                                      |                                                                                                    |                 |  |  |
|---------------------------------------------------------------|-----------------------------|-------------------------------------|--------------------------------|---------------------|------------------------------------------------------|----------------------------------------------------------------------------------------------------|-----------------|--|--|
| Lantronix                                                     | Quick Setup                 | Status                              | System                         | Network             | Services                                             | Logout                                                                                                    | AUTO REFRESH ON |  |  |
| Thank you for using Lantronix E224#358S#158 Router.           |                             |                                     | Interfaces                     |                     |                                                      |                                                                                                    |                 |  |  |
| Please refer to the label on you router or the status page to |                             |                                     |                                | Failover / Fallback |                                                      |                                                                                                    |                 |  |  |
| Quick Setup will<br>interface configu                         | h the basic o<br>parameters | configurations<br>will be set at th | and Load Balancing<br>Wifi     |                     | I, Cellular and Wireless<br>Please refer to the user | ess setup. Apart from the above mentioned four<br>ser manual for a list of factory default configuration. |                 |  |  |
| For advanced users, please follow the Network Tab to select   |                             |                                     |                                |                     | DNS                                                  | ns as you wish.                                                                                           |                 |  |  |
| Quick Setup Status                                            |                             |                                     | Hostnames                      |                     |                                                      |                                                                                                    |                 |  |  |
|                                                               |                             |                                     | Whitelist/B                    | lacklist            |                                                      |                                                                                                    |                 |  |  |
|                                                               |                             |                                     | Static Rou                     | tes                 |                                                      |                                                                                                    |                 |  |  |
|                                                               |                             |                                     | Diagnostics                    |                     |                                                      |                                                                                                    |                 |  |  |
|                                                               |                             |                                     |                                | Firewall            |                                                      |                                                                                                    |                 |  |  |
|                                                               |                             |                                     |                                |                     |                                                      |                                                                                                    |                 |  |  |

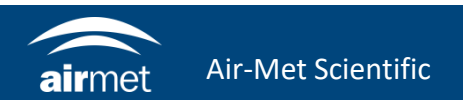

7. Check for an existing Wi-Fi connection. Should there be one from a previous installation, you can remove this by clicking the remove button. The Lantronix E220 connection does not need to be removed.

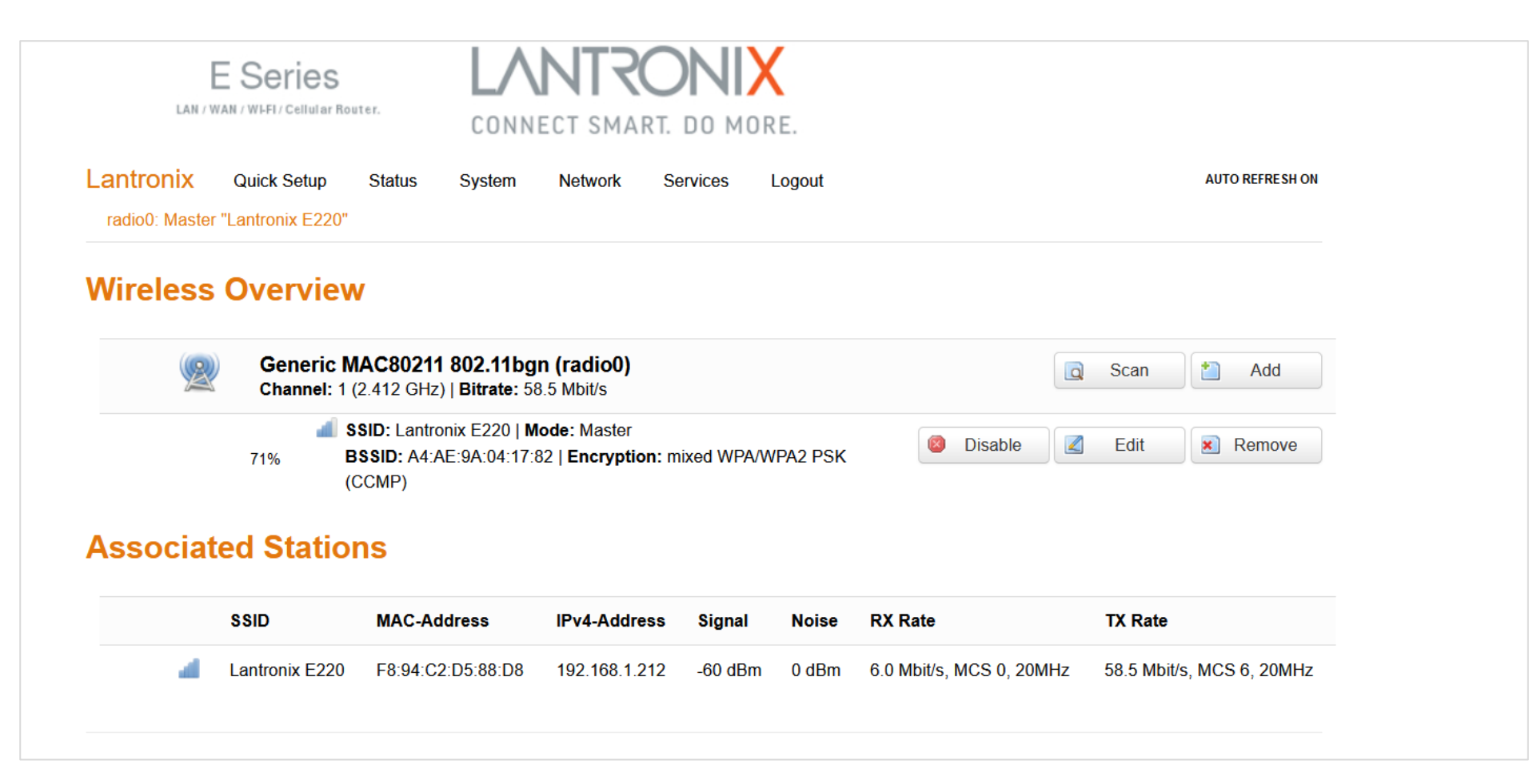

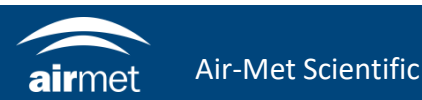

8. Click Scan to search for the intended Wi-Fi network.

9. Find the intended Wi-Fi network with the greatest signal and click Join Network.

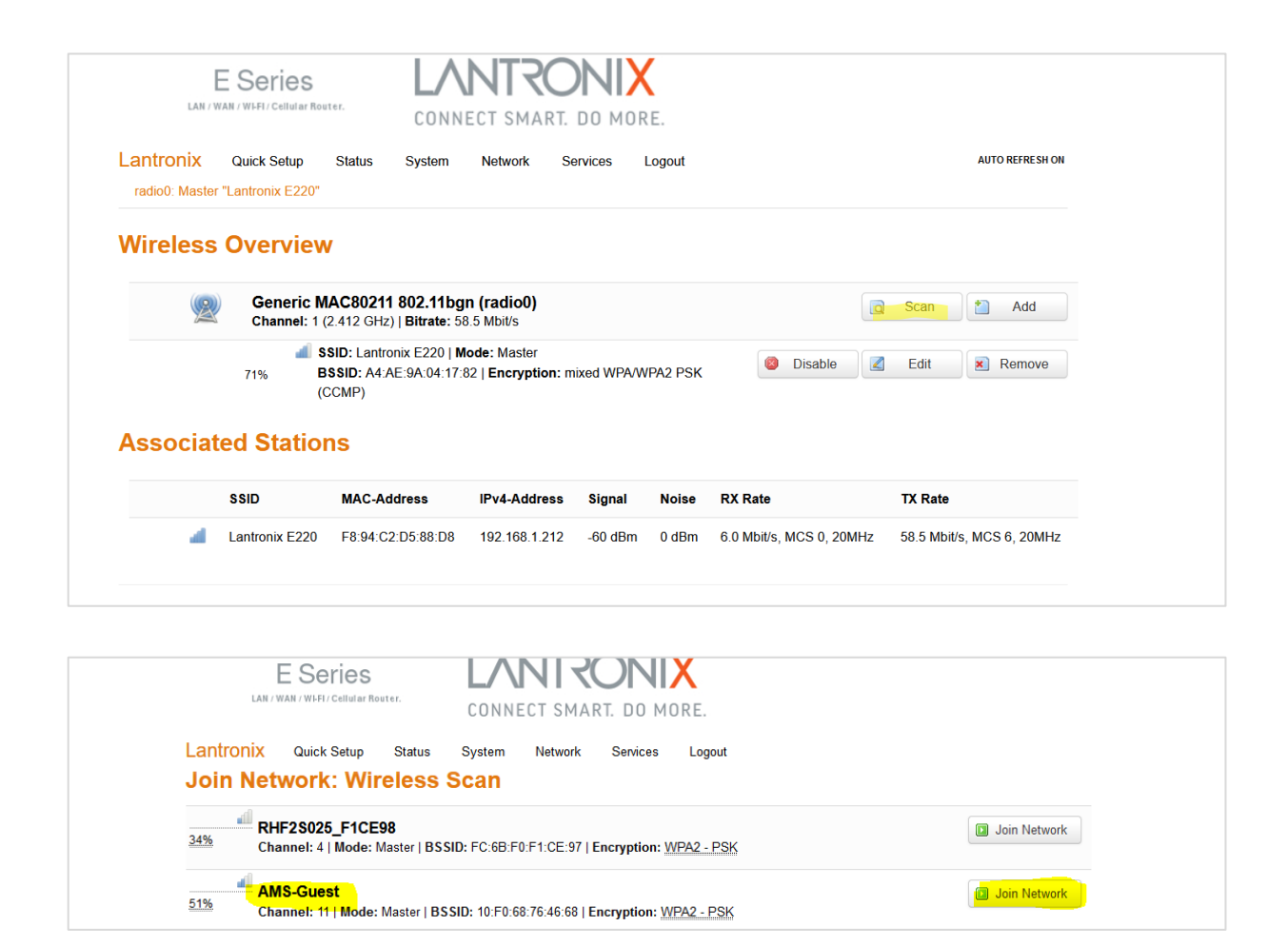

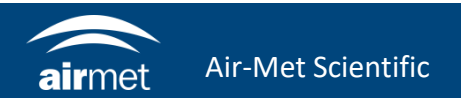

- 10. Uncheck the box for Replace wireless configuration.
- 11. Enter the Wi-Fi network's password in the WPA passphrase section.
- 12. Click Submit.

| E Series                                  | Router.<br>Router.                                                                                                    |
|-------------------------------------------|----------------------------------------------------------------------------------------------------|
| Lantronix Quick Setup<br>Join Network: Se | Status System Network Services Logout                                                                                                    |
| Replace wireless configuration            | An additional network will be created if you leave this unchecked.                                                                                                    |
| WPA passphrase                            | <ul> <li>Image: Specify the secret encryption key here.</li> </ul>                                                                                                    |
| Name of the new network                   | wwan The allowed characters are: A-Z, a-Z, 0-9 and                                                                                                    |
| Create / Assign firewall-zone             | O tatte lan: 🕎 🌚                                                                                                    |
|                                           | • wax: wan: E cellular: Deenvpn_1: Deenvpn_2:                                                                                                    |
|                                           | O unspecified -or- create:                                                                                                    |
|                                           | Choose the firewall zone you want to assign to this interface. Select unspecified to remove the interface from the associated zone or fill out the create field to define a new zone and attach the interface to it. |
|                                           | Submit Back to scan results                                                                                                    |
|                                           |                                                                                                    |

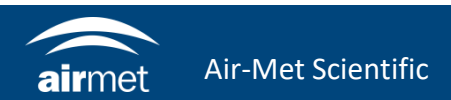

13. When you reach this page, simply wait for the status to load before selecting Save & Apply.

| E Serie                                                                             |                                                                                                    |
|-------------------------------------------------------------------------------------|----------------------------------------------------------------------------------------------------|
| LAN / WAN / WIFFI / Cell                                                            | CONNECT SMART. DO MORE.                                                                                                    |
| antronix Quick Set                                                                  | up Status System Network Services Logout unsaved chances: 13 AUTO REPRESENTION                                                                                                    |
| radio0: Master "AMS-Gues                                                            | £                                                                                                    |
| The Device Configuration sec<br>effined wireless networks (if the<br>Configuration. | ton occers physical settings of the radio hardware such as channel, trainsmit power or antenna selection which are shared among all<br>the radio hardware is multi-SSID capable). Per network settings like encryption or operation mode are grouped in the <i>interface</i> |
|                                                                                     |                                                                                                    |
| Stati                                                                               | us Mode: Master   \$80: AMS-Guest<br>0% B \$810: 10.F0.68.76.46.68 [Encryption: None<br>Channel: 1 (2412 cHz)   Tx-Power: 0 dBm<br>Signal: 0 dBm   Noise: 0 dBm<br>Bitrate: 0.0 Motes   Country: 00                                                                          |
| Wireless network is enable                                                          | ed 🔕 Disable                                                                                                    |
| Chann                                                                               | el 11 (2.452 GHz) V                                                                                                    |
| Transmit Pow                                                                        | ar 20.4Bm /100 mM/0                                                                                                    |
| The second second                                                                   | () dBm                                                                                                    |
| Iterface Configura                                                                  | ation<br>ss Security                                                                                                    |
| ESS                                                                                 | D AMS-Guest                                                                                                    |
| BSS                                                                                 | D 10.F0.68.76.46.68                                                                                                    |
| Netwo                                                                               | rit 🖸 cellular: 🖉                                                                                                    |
|                                                                                     |                                                                                                    |
|                                                                                     | openypn_t:                                                                                                    |
|                                                                                     | openupn_2:                                                                                                    |
|                                                                                     | wan:                                                                                                    |
|                                                                                     | wwar. 🙊                                                                                                    |
|                                                                                     | Create:                                                                                                    |
|                                                                                     | Occose the network(s) you want to attach to this wireless interface or fill out the create field to define a new network.                                                                                                    |
|                                                                                     |                                                                                                    |

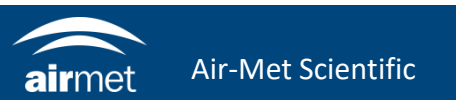

14. Check the Wi-Fi details that you have set up. To confirm the modem is connected to the internet through the Wi-Fi network, check for values in signal, RX Rate and TX Rate. Should these all be populated, then the instrument is successfully connected to the Wi-Fi network.

| antronix       | Quick Setup      | Status Syste                                         | m Network                              | Services     | Logout    |         |           |    |        | AUTO REFRESH ON |
|----------------|------------------|------------------------------------------------------|----------------------------------------|--------------|-----------|---------|-----------|----|--------|-----------------|
| radio0: Master | r "Lantronix E22 | 20" radio0: Client "                                 | AMS-Guest"                             |              |           |         |           |    |        |                 |
| Vireless       | Overvie          | ew                                                   |                                        |              |           |         |           |    |        |                 |
|                | Generi           | C MAC 80211 802 1                                    | 1bon (radio0)                          |              |           |         |           |    | _      |                 |
| À              | Channel          | : 1 (2.412 GHz)   Bitrat                             | e: 57.8 Mbit/s                         |              |           |         |           |    | Scan   | Add             |
|                | أنه<br>0%        | SSID: Lantronix E220<br>BSSID: A4:AE:9A:03<br>(CCMP) | 0   Mode: Master<br>:D1:C5   Encryptic | on: mixed WP | 'A/WPA2 P | SK      | 🙆 Disable |    | Edit   | Remove          |
|                | <b>68%</b>       | SSID: AMS-Guest   N<br>BSSID: 10:F0:68:76:           | Node: Client<br>46:68   Encryptior     | n: WPA2 PSK  | (CCMP)    |         | 🙆 Disable |    | Edit   | Remove          |
| Associat       | ted Stati        | ons                                                  |                                        |              |           |         |           |    |        |                 |
|                | SSID             | MAC-Address                                          | IPv4-Address                           | Signal       | Noise     | RX Rate |           | T) | X Rate |                 |
|                |                  |                                                      |                                        |              |           |         |           |    |        |                 |

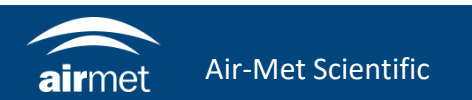

# <u>CONTACT US</u>

#### NEED HELP?

If you have any questions or require troubleshooting while using this guide, our team are here to assist you. Please feel free to contact us at any of the following means:

1800 000 744
 engineeredsolutions@airmet.com.au
 www.airmet.com.au

Alternatively, scan the QR code to locate your nearest Air-Met Scientific office.

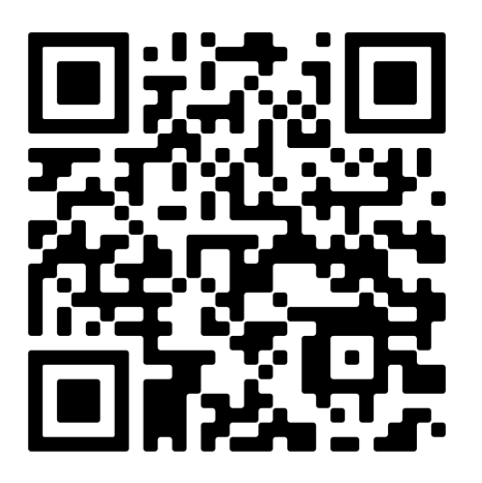